## Instructions for Registering to a Team (Players)

Registration can be completed via a desktop computer or the DASH App

**Step 1:** Parents/ Guardians create a DASH profile by <u>CLICKING HERE</u> & following the prompts.

| SPORTSOOME              |
|-------------------------|
| Connect using Facebook  |
| OR                      |
| Email Address           |
| Password                |
| Stay Signed In          |
| Login                   |
| I forgot my password    |
| New to Reno Sportsdome? |
| Create Account          |
|                         |

**Step 2:** After your profile is created select "REGISTRATION" at the top of the page.

|         |              | Registration Schedule More Website <b>?</b> 투 RA |
|---------|--------------|--------------------------------------------------|
| Seasons | Registration | RSD Account esemination renosportsdome@gmail.com |
| Seasons | Registration |                                                  |

Step 3: Select your child's name click "Youth Soccer Leagues" and select "Join a Team"

| Who are you registering? | Reno Sportsdome             |  |  |  |  |  |  |
|--------------------------|-----------------------------|--|--|--|--|--|--|
| The are you registering. | Select program              |  |  |  |  |  |  |
| RSD Adult Account        | Adult Flag Football Leagues |  |  |  |  |  |  |
|                          | Adult Soccer Leagues        |  |  |  |  |  |  |
| SD Child Account         | Camps >                     |  |  |  |  |  |  |
| <b>—</b>                 | Soccer Sprouts >            |  |  |  |  |  |  |
| Add Child                | Youth Flag Football Leagues |  |  |  |  |  |  |
|                          | Youth Soccer Leagues        |  |  |  |  |  |  |

## Please choose one of the f

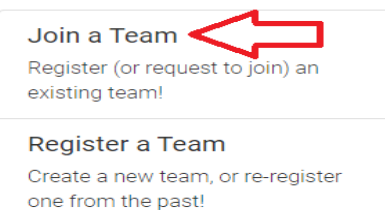

Step 4: On the left side under Program select "Youth Soccer Leagues"

Under Season select "Winter 2020 Youth Soccer"

Under Level select the correct age group for your team

Click "Search"

Click "Join" next to your correct team

|                      | Show         | 50 🗸                       | entries                                                                  |    |                 |    |                |    |            |        |
|----------------------|--------------|----------------------------|--------------------------------------------------------------------------|----|-----------------|----|----------------|----|------------|--------|
| Search by Name or II | SHI          | FT + Click to              |                                                                          |    |                 |    |                |    |            |        |
| Register             | sort<br>colu | by multiple<br>mns         |                                                                          |    |                 |    |                |    |            |        |
| SD Child 🗸           | र            | Nam                        | e                                                                        | ţ∫ | Level           | ĵ↓ | Day Of<br>Week | ĵ↓ | Date ↑     | 1 Time |
| Program V            | J            | oin Test                   | Team Private                                                             |    | U-5 Coed (Born  |    |                |    | 10/24/2020 | D      |
| Youth Soccer Lea 🗸   |              | U-5 Co<br>Sports           | oed (Born 2016), Soccer, Indoor @ Ren<br>sdome                           | 0  | 2016)           |    |                |    |            |        |
| Season 🔥             |              |                            | adividual Desistration                                                   |    | U.S. Oaad (Barn |    | Our Oat        |    | 11/07/0000 |        |
| Winter 2020 Youtl 🗸  | leg          | U-5 In<br>U-5 Co<br>Sports | ndividual Registration<br>bed (Born 2016), Soccer, Indoor @ Ren<br>sdome | 0  | 2016)           |    | Sun, Sat       |    | 11/07/2020 | J      |
| Level                |              |                            |                                                                          |    |                 |    |                |    |            |        |
| U-5 Coed (Born 2( V  | Showir       | na 1 to 2 of 2             | entries                                                                  |    |                 |    |                | P  | revious 1  | Ne     |

**Step 5:** A request to join the team will be sent to the team manager/coach.

Once your team manger/coach approves your request you will receive an email confirming your acceptance. Click the link in the email and click "Complete Registration".

| SD Child Account's request to join Test Team was accepted! |                       |         |  |  |  |  |  |
|------------------------------------------------------------|-----------------------|---------|--|--|--|--|--|
|                                                            | Complete Registration | Decline |  |  |  |  |  |

**Step 6:** Follow the prompts, click "Continue", click "Checkout" complete the payment information and submit.

Registration to your team is now complete and your player will appear on your coaches/team managers roster.